# VALIDATING, SIGNING, SUBMITTING, AND PAYING FEES FOR YOUR TIER II REPORT

## How to validate and submit your Tier II Report and pay reporting fees

This guide will take you through the following steps:

| .1 |
|----|
| .1 |
| .3 |
| .6 |
| .6 |
| •  |

# Validating the Tier II Report Information

1. After you have reviewed and updated your Tier II report you can validate the report by selecting the "Validate Report Data" button.

| STEERS - Tier II                   | User: ER001817                                                                                                    | 02/02/2022 04:07:21 PM | 17:23       |
|------------------------------------|----------------------------------------------------------------------------------------------------|------------------------|-------------|
| =                                  |                                                                                                    |                        |             |
| Cier II Account/Role               | A table - Table and A Table A data Table A data and A                                                                                                    |                        |             |
| Start Draft Report                 | U nito: nits a usis ne incourt report                                                                                                    |                        |             |
| Legent/Print Reports               | 📀 Report Detail                                                                                                    |                        |             |
| Reports List                       | - Account                                                                                                    |                        |             |
| Facility Report Search             | TXT2 103011 Active YES CN CN605937804 Name Dynamic Cookies Type SOLE PROPRIETORSHIP                                                                                                    |                        |             |
| Add Contact to Multiple Facilities | - = Report<br>Two INTEN - Mar 2023 Barriel Tale Tradica                                                                                                    |                        |             |
|                                    |                                                                                                    |                        |             |
|                                    | Add Note                                                                                                    |                        |             |
|                                    | TROUGES                                                                                                    |                        |             |
|                                    | RN  A Facility Name  Page 1 or 1  Page 2 or 1  Page 2 or |                        | •           |
|                                    |                                                                                                    |                        |             |
|                                    | RN111350277         DYNAMIC COOKIES         122 KRISPY WAY, SEGUIN, TX, 78155                                                                                                    |                        |             |
|                                    | RN111355561 DYNAMIC COOKIES 32 CACAD WAY, NEW BRAUNFELS, TX, 78256                                                                                                    | 14 44 1 10 10 25       |             |
|                                    | Add Existing Facility Transfer Facility                                                                                                    |                        |             |
|                                    | Save Reset Back                                                                                                    |                        |             |
|                                    | Start Submission Review Report Data Validate Report Data Delete Draft Report                                                                                                    |                        | Back To Top |

2. If your report has no errors, you will get "Validation passed with no errors" at the top of the page in a blue banner. Proceed to step #7.

| 0 | Validation passed with no errors.             | × |
|---|-----------------------------------------------|---|
|   | Report Detail                                 |   |
| 0 | Info: This is a draft Tier II Account Report. |   |

3. If your report has errors, then you will get a message at the top in red "This Tier II Account Report has errors. Please click the Report Submittal Error Log attachment to view the errors."

| This Tier II Account Report has errors. Please click the Report Sul | omittal Error Log attachment to view the errors. |
|---------------------------------------------------------------------|--------------------------------------------------|
|                                                                     | <sup>0</sup> Report Detail                       |
| <ol> <li>Info: This is a draft Tier II Account Report.</li> </ol>   |                                                  |

4. The Report Submittal Error log is found under Report Attachments, click the link and open the document.

| STEERS - Tier II                   | User: ER001899                                                                                                    | 01/04/2022 01:15:41 PM | 10:50 |
|------------------------------------|----------------------------------------------------------------------------------------------------|------------------------|-------|
|                                    |                                                                                                    |                        |       |
| Tier II Account/Role               | This Tier II Account Report has errors. Please click the Report Submittal Error Log attachment to view the errors. |                        | ×     |
| Start Draft Report                 | 1 Info: This is a draft Tier II Account Report.                                                                    |                        |       |
| Export/Print Reports               | e Report Detail                                                                                                    |                        |       |
| Reports List                       |                                                                                                    |                        |       |
| Facility Report Search             | Account     TXT2 103011 Active YES CN CN605937804 Name Dynamic Cookies Type SOLE PROPRIETORSHIP                    |                        |       |
| Add Contact to Multiple Facilities | Report                                                                                                    |                        |       |
| Authorize Users for Account        | Type ANNUAL Year 2021 Report Title 2021 Report Last Update 01/04/2022                                              |                        |       |
|                                    | Add Note                                                                                                    |                        |       |
|                                    | Report Attachments                                                                                                 |                        |       |
|                                    | File Name Type                                                                                                    |                        |       |
|                                    | 103011-Report-Submittal-Error-Log-2022-01-04,pdf TIER II SUBMITTAL ERROR LOG                                       |                        |       |
|                                    | Facilities                                                                                                    |                        |       |
|                                    | 1-2 of 2 records Page 1 of 1                                                                                       | <1 1 >> >1 25          | ~     |
|                                    | RN Facility Name                                                                                                   |                        | \$    |
|                                    |                                                                                                    |                        |       |
|                                    | RN111350575 DYNAMIC COOKIES 122 KRISPY WAY, SEGUIN, TX, 78155                                                      |                        |       |
|                                    | RN111353561 DYNAMIC COOKIES 32 CACAO WAY, NEW BRAUNFELS, TX, 78256                                                 |                        |       |
|                                    | 1-2 of 2 records Page 1 of 1                                                                                       | <1 1 >> >1 25          | ~     |

5. Correct all errors, save, and then validate by selecting Validate Report Data.

| Add Existing Fac | ility Transfer Facili | ty                 |                      |                     |
|------------------|-----------------------|--------------------|----------------------|---------------------|
|                  |                       | Save               | Reset Back           |                     |
|                  | Start Submission      | Review Report Data | Validate Report Data | Delete Draft Report |

- 6. Repeat the above process until all Facility Record Reports have been revised and validated.
- 7. When there are no more errors, select the "Start Submission" button. A "Validation passed with no errors" message highlighted in blue appears at the top of the page.

| STEERS — Tier II                   | User: ER001899                                                                                                    | 01/04/2022 01:38:04 PM | 14:21       |
|------------------------------------|----------------------------------------------------------------------------------------------------|------------------------|-------------|
|                                    |                                                                                                    |                        |             |
| O Tier II Account/Role             | Validation parties with no errors.                                                                                                    |                        |             |
| I Start Draft Report               |                                                                                                    |                        |             |
| La Export/Print Reports            | 1 Info: This is a draft Tier II Account Report.                                                                                                    |                        |             |
| Reports List                       | e Report Detail                                                                                                    |                        |             |
| Facility Report Search             |                                                                                                    |                        |             |
| Add Contact to Multiple Facilities | TXT2 103011 Active YES CN CN605937804 Name Dynamic Cookies Type SOLE PROPRIETORSHIP                                                                                 |                        |             |
| Authorize Users for Account        | - Reort                                                                                                    |                        |             |
|                                    | Type ANNUAL Year 2021 Report Title 2021 Report Last Update 01/04/2022                                                                                               |                        |             |
|                                    | Add Note                                                                                                    |                        |             |
|                                    | Facilities                                                                                                    |                        |             |
|                                    | 1-2 of 2 records Page 1 of 1 👘 🗠                                                                                                    | e 1 >> >+ 25 ···       | •           |
|                                    | RN 🔺 Facility Name 🔶 Physical Address                                                                                                    |                        | •           |
|                                    |                                                                                                    |                        |             |
|                                    | EN111350575         DYNAMIC COOKIES         122 KRISPY WAY, SEGUIN, TX, 78155           EN111350575         DYNAMIC COOKIES         22 CACAD WAY, SEGUIN, TX, 78155 |                        |             |
|                                    | 1-2 of 2 records Page 1 of 1 (4 1                                                                                                    | 1 25 4                 | -           |
|                                    | Add Existing Facility Transfer Facility                                                                                                    |                        |             |
|                                    |                                                                                                    |                        |             |
|                                    | Save Reset Back                                                                                                    |                        |             |
|                                    | Start Submission Review Report Data Validate Report Data Delete Draft Report                                                                                        |                        |             |
|                                    |                                                                                                    |                        | Back To Top |

#### Submitting Tier II Account Reports

- 1. Once the Draft Account Report has passed validation you can start the submission process.
  - If you want to review the Report data before it is submitted, click on the Review Report Data button.

| Do you want to                  | submi | t the | following    | draft Ti | er II Report with its cur | rent list of Tier II Facilities? |
|---------------------------------|-------|-------|--------------|----------|---------------------------|----------------------------------|
| - Account<br>TXT2 103011 Active | YES   | CN    | CN605937804  | Name     | Dynamic Cookies           | Type SOLE PROPRIETC              |
| Report<br>Type INITIAL          | Year  | 2021  | Report Title | Testing  |                           | Last                             |
| Review Report Data              |       |       |              |          |                           |                                  |

- 2. At the bottom of the page, select the "Start Submission..." button.
- 3. This takes you to the "Submit Draft Tier II Account Report' Page:
  - You must check the certification box.
  - Then you must enter in your title, signature, and STEERS password
  - Click the "Submit" button
  - At the bottom of the page there is an added message regarding fees

| Pees for draft initial or Annual reports will be assessed upon submission of the report.                                                                                                    |                                                                                                    |                                                                                                    |
|----------------------------------------------------------------------------------------------------|----------------------------------------------------------------------------------------------------|----------------------------------------------------------------------------------------------------|
| Do you want to submit the following draft Tier II Report with its c                                                                                                    | urrent list of Tier II Facilities?                                                                                                    | Submit Draft Tier II Account Report                                                                                                    |
| TXT2 103011 Active YES CN CN605937804 Name Dynamic Cockies                                                                                                    | Type SOLE PROPRIETORSHIP                                                                                                    |                                                                                                    |
| -Seport<br>Type INITIAL Year 2021 Report Title Testing                                                                                                    | Last Update 02/02/2022                                                                                                    |                                                                                                    |
| Review Report Data                                                                                                    |                                                                                                    |                                                                                                    |
| You are signing on behalf of the Owner/Operator listed above.<br>Please confirm you have read and agree with the statement below by selecting certify that I am authorized under 40 CFR 370.42(a) to sign this document an                                                                                                    | ng the checkbox.<br>d can provide documentation in proof of such authorization upon request.                                                                                                    |                                                                                                    |
| By entering my password and pressing the "Submit" button, I agree that:<br>1. I am Tier2 Tester, the owner of STEERS account ER001817.<br>2. I have the authority to sign this data on behalf of the applicant named abov<br>3. I have personally examined the foregoing and am familiar with its contents a<br>4. If orther certify that have not violated any term in my TCEQ STEERS particl<br>5. I understand that use of my password constitutes an electronic signature le<br>6. I also understand that the attestations of fact contained herein pertain to the<br>7. I am aware that criminal penalties may be imposed for statements or omiss<br>8. I am knowingly and intentionally signing TIER II ACCOUNT REPORT.<br>9. My signature indicates that I am in agreement with the information on this /I<br>I understand that by entering my ER account password below and selecting the ":                                                                                                    | re.<br>Ind the content of any attachments, and based upon my personal knowledge<br>galing agreement and that I have no reason to believe that the confidentiality<br>galing equivalent to my written aignature.<br>Ire implementation, oversight and enforcement of a state and/or federal enviro<br>ions that I know or have reason to believe are untrue or misleading.<br>form, and authorize its submittal to the TCEQ.<br>Submit' button, I am electronically signing the Tier II Account Report referenc | and/or inquiry of any individual responsible for information contained herein, that this info<br>or use of my password has been compromised at any time.<br>nmental program and must be true and complete to the best of my knowledge.<br>ed above. |
| Certification Details     Dete 02/02/2022     *Tritle EHS Manag     *Signature [Idsouza     *Signature [Idsouza     *Sign | jer'                                                                                                    |                                                                                                    |
| <ul> <li>Fees for draft initial or Annual reports will be assessed upon submission of</li> <li>By clicking on submit, you will begin the data validation process required for</li> </ul>                                                                                                    | the report.<br>or submission. If your submission is deemed large, the validation process will r                                                                                                    | un in the background and if the data validation fails you will receive an email with addition                                                                                                    |
|                                                                                                    |                                                                                                    | Submit Reset Back                                                                                                    |

| STEERS — Tier II                   | User: ER001817 03/07/2023 04                                                                                                    |
|------------------------------------|----------------------------------------------------------------------------------------------------|
| =                                  |                                                                                                    |
| Tier II Account/Role               | Confirmation Of Submittal                                                                                                    |
| Start Draft Report                 | Your Tier II report has been successfully received by TCCD                                                                                                    |
| 📥 Export/Print Reports             | Confirmation Number: 27764                                                                                                    |
| 📕 <u>Reports List</u>              | Hash Gode 74/4/C/07/54/9412/1079/04/38/804/E4369/37/46/2178/041009/C96/223/03/6<br>Dite and Time Received: 20/2022 04/35 PH                                                                                                    |
| Facility Report Search             |                                                                                                    |
| Add Contact to Multiple Facilities | In Stratus, Channes<br>Bibly Lands, Commissions<br>Bibly Lands, Commissions<br>Taby Hater, Document UPA<br>Taby Hater, Document UPA<br>Taby Hater, Document UP |
|                                    | Fee         Sub Total         (Previous Invoice Amount)         Invoice Amount         Outstanding Accounts Receivable (AR)<br>Balance         ePay Total Due                                                                                                    |
|                                    | TER I HAHUFACTURING 5300.00 N/A 5100.00 5300.00 5400.00                                                                                                    |
|                                    | Pay Nos Back                                                                                                    |

5. From here you can either choose to pay online now or wait to receive an invoice. Payment is covered in the next section.

| TIER II MANUFACTURING \$100.00 N/A \$100.00 \$300.00 |                       | Sub locat | (Previous Invoice Amount) | Invoice Amount | Outstanding Accounts<br>Receivable (AR) Balance | ePay Total Due |
|------------------------------------------------------|-----------------------|-----------|---------------------------|----------------|-------------------------------------------------|----------------|
|                                                      | TIER II MANUFACTURING | \$100.00  | N/A                       | \$100.00       | \$300.00                                        | \$400.0        |

- 6. Clicking back will take you to the Report Detail page for the report that was just submitted. This displays report information including the date the report was submitted (certification details), the fee details including a link to the Confirmation of Submittal letter and the cost associated with the report.
  - The Confirmation of Submittal letter is your official record that your report has been submitted and has a link to the paying online.

| STEERS - Tier II                   | User: ER001899                                                  |                                          | 01/04/2022 04:27:38 PM 15:44                                           |
|------------------------------------|-----------------------------------------------------------------|------------------------------------------|------------------------------------------------------------------------|
| ier I Account/Nole                 | Certification Details<br>Signature information collected during | 📀 Report Detail                          |                                                                        |
| Start Draft Report                 | the submission process                                          | Cookies Type SOLE PROPRIETORSHIP         |                                                                        |
| Loport/Print Reports               | - Report                                                        |                                          |                                                                        |
| Reports List                       | Type ANNUAL Year 2021 Report Title 2021 Report                  | Fee \$100.00 Last Update 01/04/202       | 2                                                                      |
| 55 Facility Report Search          | - Certification Details                                         | Hyperlink to open or down                | load the                                                               |
| Add Contact to Multiple Facilities | Date 01/04/2022 Title Environmental Coordinator Signat          | are lam Abaker Confirmation of Submittal | PDF file                                                               |
| Authorize Users for Account        | Fee Details                                                     |                                          |                                                                        |
| Fee Details                        | Report Files<br>Converticed FML File<br>Converticed FML File    | he entire<br>xort                        |                                                                        |
| Section                            | facilities                                                      |                                          |                                                                        |
|                                    | The Participations                                              | 1-2 of 2                                 | records Page 1 of 1 ··· ··· III ··· ··· IS ···                         |
|                                    |                                                                 |                                          |                                                                        |
|                                    | BNIILISSESTS DYNAMIC COOKIES                                    | 122 KRISPY WAY, SEGUIN, TX, 7615         | 5                                                                      |
|                                    | RN111153561 DYNAMIC CODKIES                                     | 32 CACAO WAY, NEW BRAUNFELS,             | Di, 78256                                                              |
|                                    |                                                                 | 1-2 of 2                                 | records Page 1 of 1 \cdots \cdots 1 \cdots \cdots 25 💌                 |
|                                    |                                                                 | Pay No<br>Back<br>Pay Nom                | ow button opens the<br>mation of Submittal page to<br>r Account Report |

7. Additionally, after you submit your report an email is sent confirming that the submittal has completed.

| donotreoly@tcen.texas.cov                                                                                        |                                                                                                    |
|----------------------------------------------------------------------------------------------------|----------------------------------------------------------------------------------------------------|
| to me -                                                                                                    |                                                                                                    |
| TO: abakeriam255@gmail.com<br>CC:<br>BCC:                                                                        |                                                                                                    |
| Dear Iam Abaker,                                                                                                 |                                                                                                    |
| This confirms the subn                                                                                           | nittal of your Tier II Chemical Inventory Report to the State Emergency Response Commission.                                                       |
| Customer Number (CN):                                                                                            | 605937804                                                                                                    |
| Organization Name:                                                                                               | Dynamic Cookies                                                                                                    |
| TXT2 Number:                                                                                                    | 103011                                                                                                    |
| Confirmation Number:                                                                                             | 27773                                                                                                    |
| Hash Code:                                                                                                    | 7A7F34994E38C32DED5426A014E137A207ABF01B6F3215F073AD3D25EB02E7CB                                                                                   |
| Date and Time Received:                                                                                          | 01/04/2022 03:50 PM                                                                                                    |
| You may view the recor                                                                                           | d of this submission from the home page of <u>STEERS</u> .                                                                                         |
| <ol> <li>Login to STEERS</li> <li>Press the Submi</li> <li>Select Program /</li> <li>Press the Search</li> </ol> | ssions button in the navigation menu.<br>Area "Tier II Reporting" from the drop down and enter your Confirmation Number.<br>.button.               |
| If you have any questio                                                                                          | ns please contact                                                                                                    |
| Tier II<br>Tier II Chemical Invente                                                                              | ory Reporting submission questions can be directed to the Tier II Chemical Reporting Team at 512-239-5060 or by email at tier2help@tceq.texas.gov. |
| STEERS<br>the STEERS Help Line a                                                                                 | t 512-239-6925 or by email at <u>steersts@tceq.texas.gov</u> .                                                                                     |

## Pay for your Tier II Report

Fees associated with your Tier II report submission can be paid online if paying with credit card. If paying by check, money transfer, or purchase order you will need to pay the invoice. Invoices will be mailed to the billing contact provided in the report and can take up to three to four weeks. Emailed invoices can be requested from our accounting department by emailing <u>AcctRec@tceq.texas.gov</u>. Include your TXT2 number or AR Number found in the Confirmation of Submittal letter. See below for more information.

| Tier II Reporting Fee     |           |            |         |  |  |  |
|---------------------------|-----------|------------|---------|--|--|--|
| Category                  | AR Number | Invoice #  | Total   |  |  |  |
| TxHSC Chapter 506         | 0645933E  | T2E0002022 | \$50.00 |  |  |  |
|                           |           |            |         |  |  |  |
| Total Report Fee: \$50.00 |           |            |         |  |  |  |
|                           |           |            |         |  |  |  |

#### Paying the report online

- 1. After you submit your report, at the bottom of the page will be an option to pay now-select the "Pay Now..." button to go to the TCEQ ePay site.
  - **e-Pay** is the only option for credit card payments.
  - Customers may get an error if they try to use e-Pay before a previous payment of theirs has cleared (~4 days).

Note: if you need to get back to the "Pay Now..." button see step 6 in the previous section "Submitting Tier II Account Reports".

| Fee                  | Sub Total | (Previous Invoice<br>Amount) | Invoice Amount | Outstanding Accounts<br>Receivable (AR) Balance | ePay Total Due |
|----------------------|-----------|------------------------------|----------------|-------------------------------------------------|----------------|
| R II PUBLIC EMPLOYER | \$50.00   | N/A                          | \$50.00        | \$50.00                                         | \$100.00       |
|                      |           | Pay Now                      | Back           |                                                 |                |

2. After selecting the "Pay Now..." button, you will receive a notice about transferring to the ePay website – select "Go to ePay".

| Transfer to the ePay Web Site - Confirmation                                                                                                    |
|----------------------------------------------------------------------------------------------------|
| You are about to be transferred to the ePay web site.                                                                                                    |
| Each Fee associated with the submitted Tier II Account Report will be listed in ePay. The<br>amount for each Fee will include any outstanding unpaid balance for that Fee for your Tier II<br>Account. |
| ePay will allow you to remove from your total any Fees you do not wish to pay right now.                                                                                                    |
| Please note that any changes made to the Billing Contact as part of this Tier II Account Report will not show up in ePay for one to two days.                                                          |
| When ready, press "Go to ePay" once and only once.                                                                                                    |
| You will be transferred to the ePay web site. (This might take a few minutes.Do not press "Go to ePay" again.)                                                                                         |
| When your payment is complete in ePay, press "Return to STEERS" and you will be taken to the Account Report Detail web page in the Tier II Application.                                                |
| Go To ePay X Back                                                                                                    |

#### 3. This will take you to your shopping cart to submit payment.

| There are 1 items in your shopping Cart<br>Note: The shopping cart is limited to<br>CC = Credit Card<br>ACH = Electronic Funds Transfer | art. If you wish to i<br>20 items. | remove an iten | n, check the ren | nove box then click update shopping cart. |
|----------------------------------------------------------------------------------------------------|------------------------------------|----------------|------------------|-------------------------------------------|
| Fee Description                                                                                                    | AR Number                          | Amount         | Payment          | Remove                                    |
| TIER II - PUBLIC EMPLOYER                                                                                                    | 0645929E                           | \$100.00       | ACH/CC           |                                           |
| Total fees for                                                                                                    | transaction:                       | \$100.00       |                  |                                           |
|                                                                                                    | Select Mor                         | e Fees Upd     | ate Shopping     | Cart Check Out Cancel Payment             |

4. If you need to pay at a later date and no longer have the "Pay Now" button as an option, you can find the go to the ePay website: <u>https://www3.tceq.texas.gov/epay/</u> and enter in your name, email and then confirm email.

| TEXAS COMMISSION<br>ON ENVIRONMENTAL QUALITY<br>PAY + ONLINE PAYMENT APPLICATION                                                                                                    | Questions or Comments >> TCEQ Home |
|----------------------------------------------------------------------------------------------------|------------------------------------|
| <ul> <li>Welcome to ePay, the TCEQ's online payment application. This application uses the Texas.gov Online Portal by NICUSA to provide a secure environment for your financial transaction. TCEQ does not store your banking account or credit card information after the payment transaction has been completed.</li> <li>&gt;&gt; For single items that cost \$1000.00 or less, you may pay by credit card. You may combine all of these items into one transaction.</li> <li>&gt;&gt; You may pay by electronic funds transfer regardless of the cost of each item. If some of your items are \$1000.00 or less and others cost more, you may combine your payments in either of these ways: <ul> <li>Do two transactions (pay by electronic funds transfer for all items costing more than \$1000.00, then pay by credit card for all items costing \$1000.00 or less) or</li> <li>Do one transaction (pay for everything by electronic funds transfers!</li> </ul> </li> <li>&gt;&gt; You cannot use this ePay application to renew an occupational licenses. You can use it to pay the application for an ew license.</li> <li>&gt;&gt; Important! If you make a payment and you do not receive a transaction confirmation page or any license play can be the trans and you do not receive a transaction confirmation page or any license.</li> </ul> | Enter Confirm E-mail:              |

- 5. Enter in the Account number, this is the AR number found on the Confirmation of Submittal Letter
  - Note the Confirmation of Submittal letter can be found by clicking on the link to the submitted report.

| Туре    | Year Ŷ  | Certification Date |
|---------|---------|--------------------|
| Select  | ▼ Title | Facilities         |
| INITIAL | 2019    |                    |
| UPDATE  | 2019    | 01/14/2020         |
| ANNUAL  | 2019    | 01/13/2020         |
| ANNUAL  | 2019    | 01/13/2020         |

6. The Confirmation of Submittal letter is under the fee details.

|                                                                                     |                               | <sup>6</sup> Report Deta |
|-------------------------------------------------------------------------------------|-------------------------------|--------------------------|
| Info: This Tier II Account Report has been submitted, no changes can be made to it. |                               |                          |
| Account     TXT2 101902 Active YES CN CN605639806 Name Dogz R US                    | Ту                            | pe LOCAL GOVERNME!       |
| Report Type ANNUAL Year 2019 Title                                                  | Fee \$50.00                   | Last Update 01/13/2020   |
| Certification Details Date 01/13/2020 Title Dogz Owner Signature Puppy Sitter       |                               |                          |
| Fee Details Total Fee \$50.00 Confirmation of Submittal 101902-Tier41-6             | Report-Confirmation-of-Submit | tal-2019-DOGZ-AUSTIN.odf |

| Tier II Reporting Fee     |           |            |         |  |  |  |
|---------------------------|-----------|------------|---------|--|--|--|
| Category                  | AR Number | Invoice #  | Total   |  |  |  |
| TxHSC Chapter 506         | 0645933E  | T2E0002022 | \$50.00 |  |  |  |
|                           |           |            |         |  |  |  |
| Iotal Report Fee: \$50.00 |           |            |         |  |  |  |
|                           |           |            |         |  |  |  |